# Manual de Usuario

# COMPROBADOR DE DERECHOS SECRETARIA DISTRITAL DE SALUD

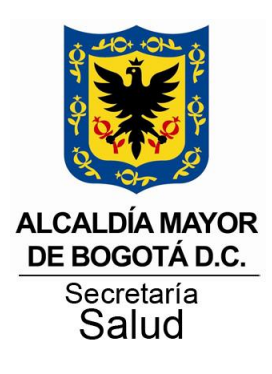

Versión 01-11-2012

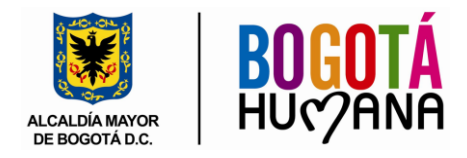

# TABLA DE CONTENIDO

| INTRODUCCIÓN                                         |
|------------------------------------------------------|
| COMPROBADOR DE DERECHOS                              |
| Régimen Subsidiado3                                  |
| SISBEN                                               |
| Régimen Contributivo                                 |
| Régimen Excepción4                                   |
| Población Especial 4                                 |
| Instrumento provisional5                             |
| Libre Elección                                       |
| SidesWeb5                                            |
| BDUA Subsidiado5                                     |
| INGRESO AL APLICATIVO                                |
| REALIZAR CONSULTA                                    |
| RESULTADOS CONSULTA                                  |
| Página de Resultados                                 |
| Página de Resultados – Registro Régimen subsidiado10 |
| ENLACES – REGISTRO RÉGIMEN SUBSIDIADO 10             |
| CONSULTA DE ASEGURADORAS12                           |
| Realizar Consulta de Aseguradoras12                  |
| Realizar Consulta de Puntos de Atención13            |

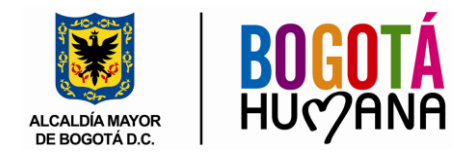

# INTRODUCCIÓN

El presente documento tiene como objetivo presentar al usuario la guía de uso de la herramienta Web Comprobador de Derechos.

# COMPROBADOR DE DERECHOS

Es la herramienta de Sistemas de Información de la Secretaria Distrital de Salud que da cuenta del estado de afiliación en el Sistema General de Seguridad Social en Salud –SGSSS de la población que habita en el Distrito Capital.

Se puede utilizar como instrumento de identificación para:

- Población afiliada al Régimen Subsidiado en Bogotá
- Población afiliada al Régimen Contributivo en Bogotá
- Personas identificadas como Población especial y otras poblaciones prioritarias
- Población beneficiaria del programa de Gratuidad.
- Usuario que puede participar en el proceso de libre elección de EPSS.

A continuación se relaciona las diferentes fuentes de información consultadas por el Comprobador de Derechos:

**Régimen Subsidiado**: Es una forma de vinculación al Sistema General de Seguridad Social en Salud, de la población pobre y vulnerable que no cuenta con recursos económicos para cotizar al sistema y es subsidiado de manera parcial (es decir acorde con el nivel de la encuesta SISBEN) o total.

Existen dos mecanismos para afiliarse al Régimen Subsidiado:

- Encuesta SISBEN
- Listado Censal

Es decir, este Link contiene los registros de la población pobre y vulnerable, sin capacidad de pago, que adquirió el derecho a la prestación a los servicios de salud a través de un subsidio que ofrece el Estado y que no está afiliado al Régimen Contributivo o a un régimen de excepción.

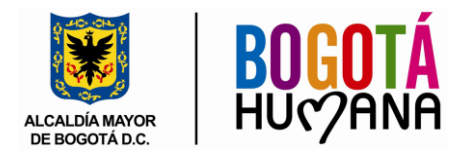

**SISBEN:** es una encuesta de clasificación socio económico, diseñado por el Departamento Nacional de Planeación (DNP).

Sirve para identificar los hogares, las familias o los individuos más pobres y vulnerables como potenciales beneficiarios de programas sociales, entre los cuales se encuentra la afiliación en salud al Régimen Subsidiado.

En el linck de Sisben se encuentran los registros de la población encuestada en Bogotá por SISBEN Metodología III (es decir la última metodología) que han sido avalados por el Departamento Nacional de Planeación (DNP) con el fin de establecer los posibles beneficiarios a los programas sociales y al derecho al subsidio de la Salud.

**Régimen Contributivo**: La población afiliada a este Régimen aporta mensualmente un porcentaje de sus ingresos al sistema, puede afiliarse en calidad de empleado, trabajador independiente o pensionado. Contienen los registros de los usuarios afiliados al régimen contributivo, de Bogotá según la Base Única de Afiliados BDUA - FOSYGA.

**Régimen Excepción**: Se entiende por regímenes exceptuados aquellos sectores de población que se siguen rigiendo por las normas legales imperantes en sistemas de seguridad social concebidos con anterioridad a la entrada de la vigencia de la ley 100 de 1993, o los que se regulen en forma especial para los mismos. Entre ellos están los registros de los empleados o pensionados del magisterio, de Ecopetrol y fuerzas militares.

**Población Especial**: Es la población definida por el Gobierno Nacional que cumple con unas condiciones de vulnerabilidad especificas y que reciben subsidio pleno, son identificadas mediante Listado Censal por las entidades Competentes las cuales están definidas en el Artículo 6 del Acuerdo 415/09. No necesitan de encuesta Sisben. Estas son:

- Población infantil abandonada o desvinculada del conflicto armado a cargo del Instituto Colombiano de Bienestar Familiar.
- Población infantil vulnerable bajo protección en instituciones diferentes al ICBF
- Población víctima del conflicto armado
- Población desmovilizada
- Personas mayores en centros de protección
- Población Gitana-ROM
- Comunidades Indígenas: Muisca de Suba, Muisca de Bosa, Inga, Ambiká-Pijao y Kichwa

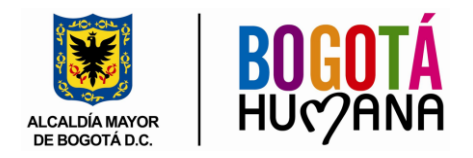

Adicionalmente el gobierno nacional señala otras poblaciones prioritarias, que también se identifican mediante listado censal para ser beneficiarios del Régimen Subsidiado a mencionar

- Habitantes de la Calle
- Población reclusa a cargo de entidades territoriales en establecimientos de reclusión del orden distrital
- Población Reclusa a cargo del Instituto Nacional Penitenciario y Carcelario-INPEC

**Instrumento provisional**: Es instrumento que utilizan las E.S.E de la Red Publica del Distrito, que se aplica de manera individual con el objeto de facilitar el acceso a los servicios de salud de la población pobre y vulnerable que no ha sido identificada con encuesta SISBEN o la encuesta no ha sido validada por la Dirección de Planeación Nacional -DNP,

Este instrumento es PROVISIONAL y en el aparecen las personas que se les otorga la posibilidad de acceder a salud con subsidio del 70% mientras le aplican, califican o avalan la encuesta Sisben.

**Libre Elección**: Relaciona la población que tiene el derecho de realizar el proceso Libre Elección.

**SidesWeb**: Contiene la relación de la población certificada como víctimas de la Violencia, esta información es remitida por la Secretaria de Gobierno de Bogotá.

**BDUA Subsidiado**: Contienen el registros de los usuarios afiliados al régimen Subsidiado, según la Base Única de Afiliados BUDA-FOSYGA.

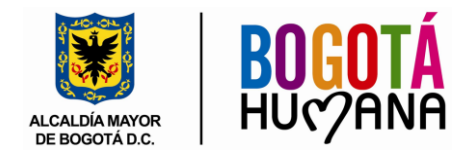

# INGRESO AL APLICATIVO

El ingreso al Comprobador de Derechos se realiza a través de la página Web:

http://app.saludcapital.gov.co/comprobadordederechos/Consulta.aspx

En este página usted podrá consultar el ESTADO DE AFILIACIÓN de un ciudadano en el Sistema General de Seguridad Social en Salud del Distrito Capital y obtener datos de utilidad como el puntaje de la encuesta SISBEN y los integrantes de su núcleo (Ver figura 1).

| ALCA<br>DE BU<br>SECRE           | ALCALDIA MAYOR<br>DE DOGOTA D.C.<br>BECRETAMIA DE SALAD                                                                                                    |                                                                    |                |           | ALCALDIA MAYOR<br>DE BOGOTA D.C. BOGOTÁ                              |  |  |  |  |  |  |
|----------------------------------|----------------------------------------------------------------------------------------------------|--------------------------------------------------------------------|----------------|-----------|----------------------------------------------------------------------|--|--|--|--|--|--|
| INICIO                           | PUNTOS DE ATENCIÓN                                                                                                    | MAESTRO AFILIADOS                                                  | INICIAR SESION | CONSULTA  | Fecha: 11/09/2013 - 11:06:29 AM                                      |  |  |  |  |  |  |
| <b>Compro</b><br>Sistema p       | Comprobador de Derechos<br>Sistema por el cual se puede verificar el estado de afiliación de un usuario ante una EPS del Régimen Subsidiado o una EPS del Régimen Contributivo.                                                                                                    |                                                                    |                |           |                                                                      |  |  |  |  |  |  |
|                                  | Ingrese los datos para realizar su consulta y haga click en el botón de la consultar.                                                                                                    |                                                                    |                |           |                                                                      |  |  |  |  |  |  |
|                                  |                                                                                                    | Consecutivo<br>Número de Ident<br>Primer Apellido<br>Primer Nombre | ficación 🗌     | Consultar | Ficha Sisbén<br>Segundo Apellido<br>Segundo Nombre<br>Nueva Consulta |  |  |  |  |  |  |
| čCómo<br>C<br>S<br>S<br>NOTA: Pa | <ul> <li>¿Cómo hacer más eficiente una consulta?</li> <li>Consulte por número de identificación o por número de Ficha Sisbén.</li> <li>Si no obtiene resultados por alguno de los parámetros del punto 1, consulte por nombres y apellidos (Es OBLIGATORIO ingresar el primer apellido y el primer nombre).</li> <li>Si no encontró ningún registro siguiendo las instrucciones anteriores, consulte una persona que se encuentra en el mismo núdeo familiar, siguiendo los pasos 1 y 2.</li> <li>NOTA: Para consultar ingrese la información y luego haga clic en el botón consultar.</li> </ul> |                                                                    |                |           |                                                                      |  |  |  |  |  |  |
|                                  | Figura 1: Página de inicio Comprobador de Derechos                                                                                                    |                                                                    |                |           |                                                                      |  |  |  |  |  |  |

# **REALIZAR CONSULTA**

Al ingresar al COMPROBADOR DE DERECHOS podrá consultar la información por número de identificación, nombres y apellidos o ficha SISBEN siguiendo cualquiera de los siguientes sencillos pasos:

1. Consulta por número de Identificación: Digite el número de identificación del ciudadano y de Clic sobre el botón consultar como se muestra en la figura 2.

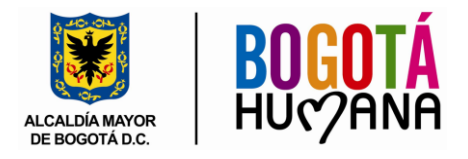

| Ingrese los datos        | para realizar su consu | lta y haga click en el botó | n de la consultar. |
|--------------------------|------------------------|-----------------------------|--------------------|
|                          |                        |                             |                    |
| Consecutivo              |                        |                             |                    |
| Número de Identificación | 801221541 ×            | Ficha Sisbén                |                    |
| Primer Apellido          |                        | Segundo Apellido            |                    |
| Primer Nombre            |                        | Segundo Nombre              |                    |
|                          | Consultar              | Nueva Consulta              |                    |

Figura 2: Consulta por número de Identificación

El número de identificación se debe digitar sin espacios ni puntos entre los dígitos.

2. Consulta por el Nombre: Para realizar la consulta por el nombre del ciudadano es estrictamente obligatorio diligenciar el Primer Nombre y el Primer Apellido, los datos Segundo Nombre y Segundo Apellido son opcionales, una vez diligenciado los datos de consulta se debe hacer clic sobre el botón consultar como se muestra en la figura 3.

| Ingrese los datos para realizar su consulta y haga click en el botón de la consultar. |               |                  |  |  |  |  |  |  |  |
|---------------------------------------------------------------------------------------|---------------|------------------|--|--|--|--|--|--|--|
| Consecutivo                                                                           |               |                  |  |  |  |  |  |  |  |
| Número de Identificación                                                              |               | Ficha Sisbén     |  |  |  |  |  |  |  |
| Primer Apellido                                                                       |               | Segundo Apellido |  |  |  |  |  |  |  |
|                                                                                       | Consultar     | Nueva Consulta   |  |  |  |  |  |  |  |
|                                                                                       | Figura 3: Con | sulta por Nombre |  |  |  |  |  |  |  |

3. Consulta por Numero de Ficha SISBEN: Digite el número de ficha de encuesta SISBEN y haga Clic sobre el botón consultar como se muestra en la figura 4.

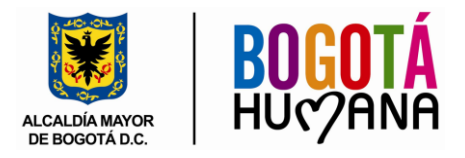

| Ingrese los datos        | Ingrese los datos para realizar su consulta y haga click en el botón de la consultar. |                  |         |  |  |  |  |  |  |  |
|--------------------------|---------------------------------------------------------------------------------------|------------------|---------|--|--|--|--|--|--|--|
|                          |                                                                                       |                  |         |  |  |  |  |  |  |  |
| Consecutivo              |                                                                                       |                  |         |  |  |  |  |  |  |  |
| Número de Identificación |                                                                                       | Ficha Sisbén     | 45012 × |  |  |  |  |  |  |  |
| Primer Apellido          |                                                                                       | Segundo Apellido |         |  |  |  |  |  |  |  |
| Primer Nombre            |                                                                                       | Segundo Nombre   |         |  |  |  |  |  |  |  |
|                          | Consultar                                                                             | Nueva Consulta   |         |  |  |  |  |  |  |  |

Figura 4: Consulta por número de ficha encuesta SISBEN

# **RESULTADOS CONSULTA**

Una vez ingresados los parámetros de consulta y haber hecho clic en el botón consulta, la aplicación buscara en las distintas fuentes de información del Sistema de Seguridad Social en salud los registros que coincidan con los parámetros diligenciados, si se hallan registros coincidentes se mostrara una nueva página con los resultados de la consulta (Ver Figura 6), de lo contrario si la consulta no arroja registros coincidentes se mostrara el mensaje "No se encontró ningún registro con los parámetros ingresados." (Ver figura 5).

| Ingrese los datos           | s para realizar su consu     | lta y haga click en el botó | n de la consultar. |
|-----------------------------|------------------------------|-----------------------------|--------------------|
|                             |                              |                             |                    |
| Consecutivo                 |                              |                             |                    |
| Número de Identificación    |                              | Ficha Sisbén                | 45012222           |
| Primer Apellido             |                              | Segundo Apellido            |                    |
| Primer Nombre               |                              | Segundo Nombre              |                    |
| No se encontró ningun regis | stro con los parámetros ingr | esados.                     |                    |
|                             | Consultar                    | Nueva Consulta              |                    |

Figura 5: Consulta por Nombre

# Página de Resultados.

Cuando la consulta realizada genera resultados la aplicación mostrara la página de resultados, donde se relacionan los registros coincidentes para los parámetros ingresados en cada una de las fuentes de información. (Ver figura 6).

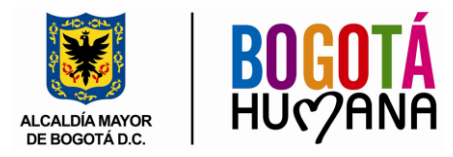

| INIC  | 10                                                                      | PUNTOS | DE ATENCIÓN | MAES        | TRO AFILIADOS         | INICIAR SESIO      | N CONS              | ULTA RESU        | JLTADOS           | Fecha: 11/09/201    | .3 - 11:25:4    | 2 AM            |          |                     |            |          |
|-------|-------------------------------------------------------------------------|--------|-------------|-------------|-----------------------|--------------------|---------------------|------------------|-------------------|---------------------|-----------------|-----------------|----------|---------------------|------------|----------|
| Regi  | Registros Régimen Subsidiado - Fecha de corte: 10/09/2013 07:43:00 p.m. |        |             |             |                       |                    |                     |                  |                   |                     |                 |                 |          |                     |            |          |
| Ver   | Ver                                                                     | Ver    | Consecutivo | Tipo<br>Id. | No.<br>Identificación | Primer<br>Apellido | Segundo<br>Apellido | Primer<br>Nombre | Segundo<br>Nombre | Fecha<br>Nacimiento | Ficha<br>Sisbén | Nivel<br>Sisbén | EPS-S    | Fecha<br>Afiliación | Fecha Fin  | Estado   |
| Datos | Estado                                                                  | Nucleo | 2617184     | RC          | A4H0250172            | TORRES             | VARGAS              | NELSON           | ARLEY             | 25/02/2000          | 1039424         | 1               | CAPRECOM | 04/09/2007          |            | Activo   |
| Datos | Estado                                                                  | Nucleo | 1864740     | CC          | 80074262              | TORRES             | BARBOSA             | NELSON           | ARIEL             | 02/09/1984          | 350018          | 2               | SOLSALUD | 06/10/2004          | 01/05/2006 | Retirado |
| Datos | Estado                                                                  | Nucleo | 2168236     | RC          | 1000217248            | TORRES             | BOLAĐOS             | NELSON           | ARTURO            | 06/04/2001          | 590733          | 1               | SOLSALUD | 28/08/2006          | 31/01/2010 | Retirado |

#### Registros Sisbén Fuente: Departamento Nacional de Planeación Fecha de corte: 01/04/2013

|       |             |             | •                     |                    |                     |                  |                   |                     |                 |                   |                          |                |                   |                   |
|-------|-------------|-------------|-----------------------|--------------------|---------------------|------------------|-------------------|---------------------|-----------------|-------------------|--------------------------|----------------|-------------------|-------------------|
| Ver   | Consecutivo | Tipo<br>Id. | No.<br>Identificación | Primer<br>Apellido | Segundo<br>Apellido | Primer<br>Nombre | Segundo<br>Nombre | Fecha<br>Nacimiento | Ficha<br>Sisbén | Puntaje<br>Sisbén | Nivel Sisbén             | Met.<br>Sisbén | Fecha<br>Encuesta | Localidad         |
| Datos | 648559      | NA          | 0                     | TORRES             | OJEDA               | NELSON           | ARLEY             | 12/01/1995          | 3962505         | 53,96             | 2                        | 3              | 22/09/2010        | SUBA              |
| Datos | 3564112     | п           | 1000217248            | TORRES             | BOLAÑOS             | NELSON           | ARTURO            | 04/06/2001          | 3215424         | 23,16             | 1                        | 3              | 30/03/2010        | SAN<br>CRISTOBAL  |
| Datos | 1257373     | сс          | 1023862374            | TORRES             | VANEGAS             | NELSON           | ARTURO            | 05/05/1986          | 3694137         | 69,70             | Puntaje Mayor a<br>54.86 | 3              | 30/07/2010        | FONTIBON          |
| Datos | 2939752     | Π           | 1109540214            | TORRES             | ANGULO              | NELSON           | ARMANDO           | 30/04/2003          | 4237717         | 24,57             | 1                        | 3              | 19/04/2011        | CHAPINERO         |
| Datos | 2973233     | сс          | 79735018              | TORRES             | CUARTES             | NELSON           | ARTURO            | 22/10/1973          | 3395387         | 66,59             | Puntaje Mayor a<br>54.86 | 3              | 26/04/2010        | CIUDAD<br>BOLIVAR |

| Registros Régin | nen Contributivo Fu | ente: Fondo de Solid | laridad y Garantia - F | OSYGA - Fecha de co | rte: 30/08/2013 |  |
|-----------------|---------------------|----------------------|------------------------|---------------------|-----------------|--|
|                 |                     |                      |                        |                     |                 |  |

| Tipo Id. | No. Identificación | Primer Apellido | Segundo Apellido | Primer Nombre | Segundo Nombre | Fecha Nacimiento | EPS          | Fecha Novedad | Estado      |
|----------|--------------------|-----------------|------------------|---------------|----------------|------------------|--------------|---------------|-------------|
| π        | 1000217248         | TORRES          | BOLAÑOS          | NELSON        | ARTURO         | 04/06/2001       | SALUDCOOP    | 23/05/2013    | Activo      |
| CC       | 1019103715         | TORRES          | OJEDA            | NELSON        | ARLEY          | 12/01/1995       | HUMANA VIVIR | 01/08/2013    | Activo      |
| CC       | 1023862374         | TORRES          | VANEGAS          | NELSON        | ARTURO         | 05/05/1986       | COMPENSAR    | 26/05/2009    | Retirado    |
| Π        | 1109540214         | TORRES          | ANGULO           | NELSON        | ARMANDO        | 30/04/2003       | SANITAS      | 31/01/2013    | Suspendido  |
| CC       | 3086654            | TORRES          | CORTES           | NELSON        | ARIEL          | 06/06/1973       | FAMISANAR    | 01/11/2004    | Activo      |
| CC       | 79261388           | TORRES          | LOPEZ            | NELSON        | ARTURO         | 26/10/1962       | COMPENSAR    | 27/02/1996    | Activo      |
| CC       | 79527942           | TORRES          | MONTANA          | NELSON        | ARTURO         | 02/03/1970       | SALUDCOOP    | 23/01/2006    | Activo      |
| CC       | 79735018           | TORRES          | CUARTAS          | NELSON        | ARTURO         | 23/10/1973       | SALUDCOOP    | 01/03/2010    | Desafiliado |
| CC       | 79956269           | TORRES          | SANTAFE          | NELSON        | ARMANDO        | 03/09/1980       | SALUD TOTAL  | 01/04/2010    | Activo      |
| CC       | 800121595          | TORRES          | PENAGOS          | NELSON        | ARMANDO        | 16/12/1981       | FAMISANAR    | 16/06/2010    | Desafiliado |
|          |                    |                 |                  | 1             | 2              |                  |              |               |             |

Registros Población Especial Fuente: Listados censales de autoridades competentes Fecha de corte: 20/07/2013

| Ver     | Consecutivo | Tipo Id. | No. Identificación | Primer Apellido | Segundo Apellido | Primer Nombre | Segundo Nombre | Tipo Población | Departamento Recepción |
|---------|-------------|----------|--------------------|-----------------|------------------|---------------|----------------|----------------|------------------------|
| Datos 1 | 0182014     | CC       | 1069730627         | TORRES          | HERRERA          | NELSON        | ARMANDO        | ESPECIALES     | Fuera de Bogotá        |
| Datos 1 | 2143062     | RC       | 1123862051         | TORRES          | CASTIBLANCO      | NELSON        | ARLEY          | ESPECIALES     | Fuera de Bogotá        |
| Datos 1 | 1089966     | CC       | 86043619           | TORRES          | ACOSTA           | NELSON        | ARMANDO        | ESPECIALES     | Fuera de Bogotá        |

Registros Estudios Socioeconómicos Fuente: Hospitales Red Adscrita al SDS Fecha de corte: 21/05/2012 Sin Datos

| Registros Libre Ele | cción Fuente: Departamento | > Nacional de Planeación · | <ul> <li>Potenciales Beneficiarios I</li> </ul> | echa de corte: 05/07/2013 |
|---------------------|----------------------------|----------------------------|-------------------------------------------------|---------------------------|
|                     |                            |                            |                                                 |                           |

| Tipo<br>Id. | No.<br>Identificacion | Primer<br>Apellido | Segundo<br>Apellido | Primer<br>Nombre | Segundo<br>Nombre | Fecha<br>Nacimiento | Ficha<br>Sisbén | Nivel<br>Sisbén | Fecha<br>Proceso | Consecutivo<br>Proceso | EPS-S         | Estado<br>Auditoria |
|-------------|-----------------------|--------------------|---------------------|------------------|-------------------|---------------------|-----------------|-----------------|------------------|------------------------|---------------|---------------------|
| π           | 1000217248            | TORRES             | BOLA?OS             | NELSON           | ARTURO            | 04/06/2001          | 3215424         | 1               |                  | 0                      | SIN EPS-<br>S |                     |
| п           | 1109540214            | TORRES             | ANGULO              | NELSON           | ARMANDO           | 30/04/2003          | 4237717         | 1               |                  | 0                      | SIN EPS-<br>S |                     |

Registros SidesWeb Fuente: Sistema SidesWeb Secretaria de Gobierno Fecha de corte: 15/10/2012 Sin Datos

| Registros BDUA Subsidiado Bogotă Fuente: Fondo de Solidaridad y Garantia - FOSYGA Fecha de corte: 30/08/2013 |                    |                 |                  |               |                |                  |          |          |               |                  |  |
|----------------------------------------------------------------------------------------------------|--------------------|-----------------|------------------|---------------|----------------|------------------|----------|----------|---------------|------------------|--|
| Tipo Id.                                                                                                    | No. Identificación | Primer Apellido | Segundo Apellido | Primer Nombre | Segundo Nombre | Fecha Nacimiento | EPS-S    | Estado   | Fecha Novedad | Fecha Afiliación |  |
| RC                                                                                                    | 1000217248         | TORRES          | BOLAÑOS          | NELSON        | ARTURO         | 06/04/2001       | SOLSALUD | Retirado | 01/02/2010    | 28/08/2006       |  |
| RC                                                                                                    | A4H0250172         | TORRES          | VARGAS           | NELSON        | ARLEY          | 25/02/2000       | CAPRECOM | Activo   | 02/10/2007    | 02/10/2007       |  |

Figura 6: Resultados

Nota: Los resultados de la consulta están sujetos a la fecha de corte de la fuente de la información.

Nueva Consulta

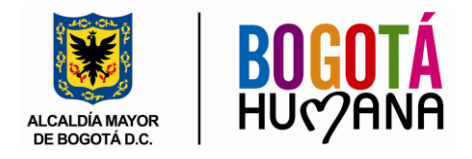

Página de Resultados – Registro Régimen subsidiado.

Al encontrar registros coincidentes en la fuente de información régimen subsidiado el comprobador de Derechos permite consultar información adicional a través de los enlaces **Datos, Estado y Núcleo.** (Ver figura 7).

|              | Registros Régimen Subsidiado - Fecha de corte: 10/09/2013 07:43:00 p.m. |                    |                    |             |                    |                    |            |                  |                  |                   |                     |                 |                 |          |                     |            |          |
|--------------|-------------------------------------------------------------------------|--------------------|--------------------|-------------|--------------------|--------------------|------------|------------------|------------------|-------------------|---------------------|-----------------|-----------------|----------|---------------------|------------|----------|
|              | Ver Ver                                                                 | Ver Con            | secutivo Tir<br>Io | o<br>. Ider | No.<br>1tificación | Primer<br>Apellido | Se         | gundo<br>pellido | Primer<br>Nombre | Segundo<br>Nombre | Fecha<br>Nacimiento | Ficha<br>Sisbén | Nivel<br>Sisbén | EPS-S    | Fecha<br>Afiliación | Fecha Fin  | Estado   |
| - ( [        | Datos Estado                                                            | Nucleo 2617        | 184 RC             | A4H03       | 250172             | TORRES             | VARG       | AS               | NELSON           | ARLEY             | 25/02/2000          | 1039424         | 1               | CAPRECOM | 04/09/2007          |            | Activo   |
| - 1          | Datos Estado                                                            | Nucleo 864         | 740 CC             | 80074       | 1262               | TORRES             | BARBO      | OSA              | NELSON           | ARIEL             | 02/09/1984          | 350018          | 2               | SOLSALUD | 06/10/2004          | 01/05/2006 | Retirado |
|              | Datos Estado                                                            | <u>Nucleo</u> 2168 | 236 RC             | 10002       | 217248             | TORRES             | BOLA       | ĐOS              | NELSON           | ARTURO            | 06/04/2001          | 590733          | 1               | SOLSALUD | 28/08/2006          | 31/01/2010 | Retirado |
|              | Regi                                                                    | stros F            | Régime             | n Su        | bsidia             | do - F             | echa       | a de             | corte:           | 1                 |                     |                 |                 |          |                     |            |          |
|              | Ver                                                                     | Ver                | Ver                | Con         | secuti             | vo Ti              | ро         |                  | No.              |                   |                     |                 |                 |          |                     |            |          |
| /            |                                                                         |                    |                    |             |                    |                    | <b>a</b> . | Ide              | ntificad         | 310               |                     |                 |                 |          |                     |            |          |
|              | <u>Datos</u>                                                            | <u>Estado</u>      | Nucleo             | 2617        | 184                | RC                 |            | A4H0             | 250172           | 1                 |                     |                 |                 |          |                     |            |          |
|              | Datos                                                                   | <u>Estado</u>      | Nucleo             | 186         | 740                | CC                 |            | 8007             | 4262             |                   |                     |                 |                 |          |                     |            |          |
| $\mathbf{N}$ | Datos                                                                   | <u>Estado</u>      | Nucleo             | 21/8        | 3236               | RC                 |            | 1000             | 217248           |                   |                     |                 |                 |          |                     |            |          |
|              |                                                                         |                    | /                  |             |                    |                    |            |                  |                  |                   |                     |                 |                 |          |                     |            |          |
|              |                                                                         |                    |                    |             |                    |                    |            |                  |                  |                   |                     |                 |                 |          |                     |            |          |
|              |                                                                         |                    |                    |             |                    |                    |            |                  | гigu             | 1 a 7. EMia       | UES                 |                 |                 |          |                     |            |          |

Para consultar esta información haga clic en los enlaces del registro que desea visualizar.

# ENLACES – REGISTRO RÉGIMEN SUBSIDIADO

Datos: Muestra información detallada del usuario como:

- Datos del usuario
- · Estado de afiliación
- Datos SISBEN
- Datos de la EPS-S y la IPS Primaria
- Información general del núcleo Familiar
- · Histórico de Novedades Aplicadas
- Histórico de Estado de Información

Para acceder a esta información es necesario registrarse ante el sistema por medio de los datos de usuario y contraseña los cuales serán entregados por la Secretaria Distrital de Salud a los entes de control y los prestadores de los servicios de salud del Distrito. (Ver figura 8).

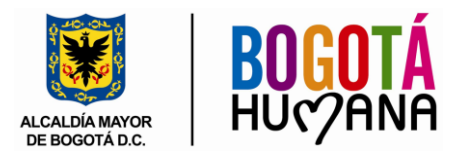

| INICIO         | PUNTOS D      | DE ATEN  |           | AESTRO /           | FILIADOS  | CERRA   | R SESION   | USUARIO    | faroja      | ss co        | NSULTA     | RESULTADO  | S DATOS L      | JSUARIO     | Fecha: 11  | 1/09/2013  | - 11:31:48 | АМ        |
|----------------|---------------|----------|-----------|--------------------|-----------|---------|------------|------------|-------------|--------------|------------|------------|----------------|-------------|------------|------------|------------|-----------|
| Result         | ados: Rég     | jimen    | Subsid    | liado              |           |         |            |            |             |              |            |            |                |             |            |            |            |           |
|                |               |          |           |                    |           |         |            |            | Datos       | Generale     | s          |            |                |             |            |            |            |           |
| Conse          | cutivo:       | 2        | 617184    |                    |           |         | Identific  | ación:     | RC          | : A4H0250    | 172        |            | Tipo Subsi     | idio:       | SUBSID     | ΙΟ ΤΟΤΑ    | L          |           |
| Nombr          | e:            | N        | IELSON    | ARLEY              | ORRES VA  | RGAS    | Fecha N    | lacimiente | 25          | 02/2000      |            |            | Sexo:          |             | М          |            |            |           |
| Localiza       | ación:        | E        | NGATIV    | A                  |           |         | Correo E   | lectrónico |             |              |            |            | Dirrección:    |             | KR 76 6    | 4 J 36 PI  | 1 CUART    |           |
| Teléfon        | 0:            |          |           |                    |           |         | Celular:   |            |             |              |            |            |                |             |            |            |            |           |
| <u>Reporte</u> | Usuario       |          |           |                    |           |         |            |            |             |              |            |            |                |             |            |            |            |           |
|                |               |          |           |                    |           |         |            |            |             |              |            |            |                |             |            |            |            |           |
|                |               |          |           |                    |           |         |            | Est        | ado de A    | filiación: A | стіvо      |            |                |             |            |            |            |           |
| Traslad        | io            |          |           | CON                | DERECHO / | A TRAS  | LADO – CA  | BEZA DE I  | AMILIA      |              |            |            |                |             |            |            |            |           |
|                |               |          |           |                    |           |         |            |            |             |              |            |            |                |             |            |            |            |           |
|                |               |          |           |                    |           |         |            |            | Dat         | os Sisbén    |            |            |                |             |            |            |            |           |
| Ficha:         |               | 1        | 039424    |                    |           |         | Nivel:     |            | 1           | 40/0004      |            |            | Puntaje        | _           |            |            |            |           |
| NUCleo.        |               | 1        |           |                    |           |         | Fecha El   | ncuesta.   | 26.         | 10/2004      |            |            | Metodologi     | a           |            |            |            |           |
| <u>Reporte</u> | Nucleo        |          |           |                    |           |         |            |            |             |              |            |            |                |             |            |            |            |           |
|                |               |          |           |                    |           |         |            |            | Dete        | - 5-11-1     |            |            |                |             |            |            |            |           |
| EDS-S          |               | C        |           | DM                 |           |         | Eecha Af   | filiación: | Date        | 09/2007      |            |            | IDS:           |             | SEDVIM     |            |            |           |
| Direcció       | on IPS.       | 0        | 1 50 # 8  | 24 CS 4            | 108       |         | r cond / a | indefort.  | 04          | 03/2001      |            |            | n 0.           |             | OLIVIN     | 20100      | (LIDA      |           |
|                |               | _        |           |                    |           |         |            |            |             |              |            |            |                |             |            |            |            |           |
| Inform         | ación Genera  | al del 1 | Núcleo Fa | miliar             |           |         |            |            |             |              |            |            |                |             |            |            |            |           |
| Tipo<br>Td     | No. Identifi  | cación   | Primer    | Apellido           | Segundo A | pellido | Primer No  | mbre Seg   | undo No     | nbre Fecha   | Nacimiente | o Parentes | co EPS-S       | Localidad I | Estado Afi | iliación F | echa Encu  | esta Zona |
| CC             | 80171489      |          | PACAVIT   | A                  | RONDON    |         | OSCAR      | GIO        | /ANNY       | 23/04/       | 1982       |            | CAPRECOM       | ENGATIVA P  | Retirado   | 2          | 6/10/2004  | U         |
| RC             | A4H0250172    | 2        | TORRES    |                    | VARGAS    |         | NELSON     | ARLE       | Y           | 25/02/       | 2000       |            | CAPRECOM       | ENGATIVA    | Activo     | 2          | 6/10/2004  | U         |
| RC             | 1014180937    |          | PACAVIT   | Ά                  | TORRES    |         | GIOVANNY   | AND        | RES         | 04/10/       | 2004       |            | CAPRECOM       | ENGATIVA    | Activo     | 2          | 6/10/2004  | U         |
|                |               |          |           |                    |           |         |            |            |             |              |            |            |                |             |            |            |            |           |
| Histórie       | co de Noved   | ades /   | Aplicadas | 5                  |           |         |            |            |             |              |            |            |                |             |            |            |            |           |
| El usario      | seleccionado  | no pres  | enta nove | dades              |           |         |            |            |             |              |            |            |                |             |            |            |            |           |
| Histori        | co de Estado  | de A     | filiación |                    |           |         |            |            |             |              |            |            |                |             |            |            |            |           |
| Tipo           | Identificació | n EPS    | s-s       | Estado<br>Afiliado | Fech      | a       | Fecha      | n Sub      | 00<br>sidio | Población    | Fec        | ha F       | echa Afilición | Fec         | ha         | Fin        | l          | Fecha     |
| RC             | A4H0250172    | CAPR     | ECOM AC   | Armiddo            | 04/09/20  | 07      | Activition | ST         | sicilo      | Lopeciai     | Арисс      | 04/        | 09/2007        | Carriec     | Zucion     | currictiz  | 15         | 11/2007   |
|                |               |          |           |                    |           |         |            |            |             |              |            |            |                |             |            |            |            |           |
|                |               |          |           |                    |           |         |            |            |             |              |            |            |                |             |            | _          |            |           |
|                |               |          |           |                    |           |         |            |            |             |              |            |            |                |             |            |            | Nueva Cor  | isulta    |
|                |               |          |           |                    |           |         |            |            |             |              |            |            |                |             |            | 1          |            |           |

Figura 8: Datos detallados del usuario.

**ESTADO**: Este enlace despliega un recuadro con la información más detallada del estado de afiliación del usuario en el Régimen Subsidiado. (Ver figura 9).

| Regi  | Registros Régimen Subsidiado - Fecha de corte: 10/09/2013 07:43:00 p.m. |        |             |             |                                   |                               |                     |                  |                   |                     |                 |                 |            |                     |             |          |
|-------|-------------------------------------------------------------------------|--------|-------------|-------------|-----------------------------------|-------------------------------|---------------------|------------------|-------------------|---------------------|-----------------|-----------------|------------|---------------------|-------------|----------|
| Ver   | Ver                                                                     | Ver    | Consecutivo | Tipo<br>Id. | No.<br>Identificación             | Primer<br>Apellido            | Segundo<br>Apellido | Primer<br>Nombre | Segundo<br>Nombre | Fecha<br>Nacimiento | Ficha<br>Sisbén | Nivel<br>Sisbén | EPS-S      | Fecha<br>Afiliación | Fecha Fin   | Estado   |
| Datos | Estado                                                                  | Nucleo | 2196648     | CC          | 93119955                          | TORRES                        |                     | EDGAR            |                   | 10/02/1961          | 1274033         | 1               | SOLSALUD   | 05/09/2006          | 30/09/2009  | Retirado |
|       |                                                                         |        |             |             |                                   |                               |                     |                  |                   |                     |                 |                 |            |                     |             |          |
|       | Estado de Afiliación: RETIRADO                                          |        |             |             |                                   |                               |                     |                  |                   |                     |                 |                 |            |                     |             |          |
| Tras  | lado                                                                    |        |             |             | SIN DERECHO A                     | TRASLADO F                    | POR ESTADO          | DE USUARIO       |                   |                     |                 |                 |            |                     |             |          |
| Des   | cripció                                                                 | 'n     |             |             | SUSPENSIÓN O                      | RETIRO POR                    | DEBIDO PRO          | CESO             |                   |                     |                 |                 |            |                     |             |          |
| Deb   | do Pro                                                                  | oceso  |             |             | MULTIAFILIADO<br>DEL 21/08/2009 A | CON RÉGIMEI<br>AL 11/09/2009. | N CONTRIBUTI        | VO Y/O RESE      | RVA DE CUP        | ) - ACERCARSE       | A LOS PU        | INTO DE A       | FENCIÓN DI | E LA SDS PAR        | RA NOTIFICA | .CIÓN    |
| Com   | unica                                                                   | ción D | ebido Proce | so          | No se encontro D                  | ocumento                      |                     |                  |                   |                     |                 |                 |            |                     |             |          |
|       | Mostrar Todos                                                           |        |             |             |                                   |                               |                     |                  |                   |                     |                 |                 |            |                     |             |          |

Figura 9: Datos detallados del estado de afiliación.

**NÚCLEO**: Este enlace permite visualizar una nueva página con la relación de los integrantes del núcleo familiar seleccionado. (Ver figura 10).

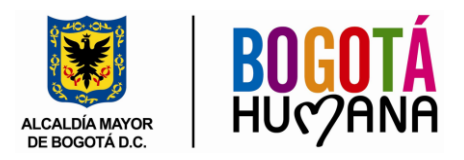

Resultados: Régimen Subsidiado

|             |                       |                    |                     |                  | D             | atos Generales            |            |                  |           |                      |                   |      |
|-------------|-----------------------|--------------------|---------------------|------------------|---------------|---------------------------|------------|------------------|-----------|----------------------|-------------------|------|
| Conse       | cutivo:               | 2435508            |                     | Identifica       | ción:         | TI: 87020974042           |            | Tipo Subsi       | dio:      | SUBSIDIO TO          | DTAL              |      |
| Nombr       | re:                   | NELSON JAVIER      | R TORRES            | Fecha Na         | cimiento:     | 09/02/1987                |            | Sexo:            |           | M                    |                   |      |
| Reporte     | <u>Usuario</u>        |                    |                     |                  |               |                           |            |                  |           |                      |                   |      |
|             |                       |                    |                     |                  |               |                           |            |                  |           |                      |                   |      |
|             |                       |                    |                     |                  | Estado d      | e Afiliación: RETIRADO    | )          |                  |           |                      |                   |      |
| Trasla      | do                    | CC                 | ON DERECHO A TR     | RASLADO – CAB    | EZA DE FAM    | ILIA                      |            |                  |           |                      |                   |      |
| Descri      | pción                 | US                 | SUARIO ASIGNADO     | D MAYOR A 3 ME   | ESES SIN CA   | RNETIZAR                  |            |                  |           |                      |                   |      |
|             |                       |                    |                     |                  |               |                           |            |                  |           |                      |                   |      |
|             |                       |                    |                     |                  |               | Datos Sisbén              |            |                  |           |                      |                   |      |
| Ficha:      |                       | 1807356            |                     | Nivel:           |               | 2                         |            | Puntaje          |           |                      |                   |      |
| Núcleo:     |                       | 2                  |                     | Fecha Afili      | ación:        | 13/02/2007                |            | Metodología      | 3         |                      |                   |      |
| Reporte     | <u>Núcleo</u>         |                    |                     |                  |               |                           |            |                  |           |                      |                   |      |
|             |                       | 1 m 4 - la - a - a |                     |                  |               |                           |            |                  |           |                      |                   |      |
| Inform      | ación General de      | i Nucleo Familiar  |                     |                  |               |                           |            |                  |           |                      |                   |      |
| Tipo<br>Id. | No.<br>Identificación | Primer<br>Apellido | Segundo<br>Apellido | Primer<br>Nombre | Segun<br>Nomb | do Fecha<br>re Nacimiento | Parentesco | EPS-S            | Localidad | Estado<br>Afiliación | Fecha<br>Encuesta | Zona |
| сс          | 1022931816            | TORRES             |                     | NELSON           | JAVIER        | 09/02/1987                |            | CAPITAL<br>SALUD |           | Activo               | 13/02/2007        | U    |
| π           | 87020974042           | TORRES             |                     | NELSON           | JAVIER        | 09/02/1987                |            | ECOOPSOS         |           | Retirado             | 13/02/2007        | U    |
| RC          | 1022937953            | TORRES             | RAMIREZ             | ANDRES           | FELIPE        | 29/10/2005                |            | CAPITAL<br>SALUD |           | Activo               | 13/02/2007        | U    |
| п           | 1007749598            | BUSTOS             | RAMIREZ             | KEVIN            | STEVE         | 12/04/2001                |            | CAPITAL<br>SALUD |           | Activo               | 13/02/2007        | U    |
| сс          | 53128731              | RAMIREZ            | PINTO               | YURY             | ALEXANDRA     | 20/10/1984                |            | CAPITAL<br>SALUD |           | Activo               | 13/02/2007        | U    |
|             |                       |                    |                     |                  |               |                           |            |                  |           |                      |                   |      |
|             |                       |                    |                     |                  |               |                           |            |                  |           |                      | Nueva Consu       | Ita  |
|             |                       |                    |                     | -                | iauro 10.     | Datas púdao Ean           | oilior     |                  |           | l.                   |                   |      |
|             |                       |                    |                     |                  | iyuid IV.     | Datus nucleo r an         |            |                  |           |                      |                   |      |

## CONSULTA DE ASEGURADORAS

El comprobador de Derechos también permite realizar consultas de las Aseguradoras habilitadas en el Distrito, para realizar la consulta se debe hacer clic en la opción Puntos de Atención del menú principal de la aplicación como se demuestra en la figura 11.

| INICIO PUNTOS DE ATENCIÓN                             | MAESTRO AFILIADOS                        | CERRAR SESION                          | USUARIO   farojass | CONSULTA      | ASEGURADORAS | Fecha: 11/09/2013 - 11:36:14 AM |  |
|-------------------------------------------------------|------------------------------------------|----------------------------------------|--------------------|---------------|--------------|---------------------------------|--|
| Consulta de Asergu<br>Ingrese los datos para realizar | <b>raduras</b><br>su consulta ) haga cli | ck en el botón de                      | la consultar.      |               |              |                                 |  |
|                                                       |                                          |                                        | ASEGURADO          | RAS DE SALUD  |              |                                 |  |
|                                                       |                                          | Código de la aseg<br>Nombre de la aseg |                    |               |              |                                 |  |
|                                                       |                                          | Régimen de la ase                      | eguradora OS       | ubsidiado 🔿 C | ontributivo  |                                 |  |
|                                                       |                                          |                                        | Cons               | sultar        |              |                                 |  |
|                                                       | L                                        |                                        |                    |               |              |                                 |  |

#### Figura 11: Consulta puntos de Atención.

### Realizar Consulta de Aseguradoras

Para realizar la consulta de las Aseguradora el usuario deberá digitar el código de la EPS o parte de su nombre y seleccionar el régimen de salud a cual pertenece

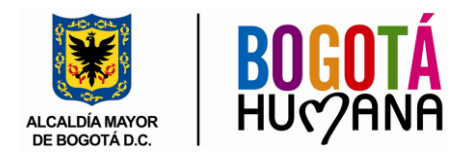

(contributivo o subsidiado). Una vez introducido los datos anteriores debe hacer clic en el botón consultar. (Ver figura 12).

| ASEGU                                                                             | ASEGURADORAS DE SALUD |                |  |  |  |  |  |  |  |  |  |
|-----------------------------------------------------------------------------------|-----------------------|----------------|--|--|--|--|--|--|--|--|--|
| Código de la aseguradora<br>Nombre de la aseguradora<br>Régimen de la aseguradora | CAPITAL<br>Subsidiado | ○ Contributivo |  |  |  |  |  |  |  |  |  |
|                                                                                   | Consultar             |                |  |  |  |  |  |  |  |  |  |

Figura 12: Consulta Aseguradora.

Si los parámetros introducidos coinciden con la información registra en la base de datos de las aseguradoras se visualizara una grilla con los resultados obtenidos. (Ver figura 13).

| Consulta de Aserguradoras                         |                                                                                                    |                                                 |          |                |            |  |  |  |  |  |  |  |
|---------------------------------------------------|----------------------------------------------------------------------------------------------------|-------------------------------------------------|----------|----------------|------------|--|--|--|--|--|--|--|
| Ingrese los datos para realizar su consulta y hag | ngrese los datos para realizar su consulta y haga dick en el botón de la consultar.                                           |                                                 |          |                |            |  |  |  |  |  |  |  |
|                                                   | ASEGURADORAS DE SALUD                                                                                                    |                                                 |          |                |            |  |  |  |  |  |  |  |
|                                                   | Código de la aseguradora<br>Nombre de la aseguradora<br>Régimen de la aseguradora<br>© Subsidiado O Contributivo<br>Consultar |                                                 |          |                |            |  |  |  |  |  |  |  |
| Resultados                                        |                                                                                                    |                                                 |          |                |            |  |  |  |  |  |  |  |
| Código Aseguradora                                | Nombre del punto                                                                                                    | Dirección                                       | Teléfono | Código régimen | Régimen    |  |  |  |  |  |  |  |
| Ver Información EPS002 SALUD TOTAL                | 20 DE JULIO                                                                                                    | VIRREY SOLIS CRA 9A Nº 20-33 SUR                | 3618011  | 2              | SUBSIDIADO |  |  |  |  |  |  |  |
| Ver Información EPS026 SOLSALUD                   | BOSA                                                                                                    | Unidad Médica Santa Fé Carrera 88 C # 52-20 sur | 7831806  | 2              | SUBSIDIADO |  |  |  |  |  |  |  |
| Ver Información EPS030 SALUD CONDOR               | Principal                                                                                                    | Calle 79 No. 68G-07                             | 2319847  | 2              | SUBSIDIADO |  |  |  |  |  |  |  |
| Ver Información EPSS34 CAPITAL SALUD              | nformación EPSS34 CAPITAL SALUD SEDE PRINCIPAL Carrera 30 No. 45A-52 Barrio Sebastian de Belarcazar                           |                                                 |          |                |            |  |  |  |  |  |  |  |

Figura 13: Resultados consulta Aseguradora.

# Realizar Consulta de Puntos de Atención

Para ver información de cada punto de atención de una aseguradora haga clic en el enlace "Ver Información". Lo cual permitirá ver los datos de ubicación de la sede principal de la EPS seleccionada y los puntos de atención en las diferentes localidades del Distrito. (Ver Figura 14)

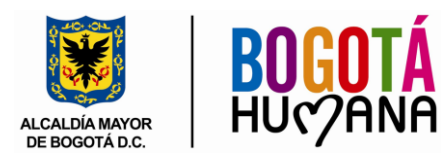

-----

#### Datos Sede Principal

CAPITAL SALUD

| Código de la aseguradora | EPSS34                       |
|--------------------------|------------------------------|
| Dirección                | Carrera 30 No. 45A-52 Barrio |
| Teléfonos de contacto    | 4857500                      |

L

EPS534 Carrera 30 No. 45A-52 Barrio Sebastian de Belarcazar 4857500 2 - SUBSIDIADO

#### Otros puntos de atención

Régimen

| Nombre del punto | Dirección                                            | Teléfono | Código régimen | Régimen    |
|------------------|------------------------------------------------------|----------|----------------|------------|
| SEDE PRINCIPAL   | Carrera 30 No. 45A-52 Barrio Sebastian de Belarcazar | 4857500  | 2              | SUBSIDIADO |
| BOSA             | Calle 65G Sur No. 79B - 39 Barrio Bosa Centro        | 7801831  | 2              | SUBSIDIADO |
| BARRIO OLAYA     | Avenida Caracas No. 22-38 Sur Barrio Olaya           | 3721275  | 2              | SUBSIDIADO |
| TOBERIN          | Avenida Calle 161 No. 21 - 90 Barrio Toberin         | 6745094  | 2              | SUBSIDIADO |
| KENNEDY          | Transversal 73D N°38C-35 Sur Barrio Kennedy          | 6050252  | 2              | SUBSIDIADO |
| CIUDAD BOLIVAR   | Carrera 19 No. 60A - 23 Sur Barrio San Francisco     | 7651625  | 2              | SUBSIDIADO |
| Reporte          |                                                      |          |                |            |

Figura 14: Resultados consulta puntos de Atención.